## **Handleiding Members**

Deze module bestaat uit drie delen: [Member Groups], [Members] en [Team Members]. [Member Groups] is een simpel overzicht van de vier leeftijdscategorieën en hun onderverdeling. Via [Members] kan je een overzicht van je leden bekijken en mails versturen. Met [Team Members] kan je bestuursleden toevoegen en beheren.

## **Members**

## Filteren

Je kan filteren op tal van eigenschappen van je leden: username, geboortedatum, leeftijdscategorie, telefoonnummer...

Hieronder een voorbeeld waar er gefilterd is op alle gewone leden en ini's die wonen in Grimbergen en deelgemeentes. (De postcode van die gemeentes zijn 1850,1851,1852,1853)

| Add a filter —        |             | ~                                  |                                          |
|-----------------------|-------------|------------------------------------|------------------------------------------|
| 面 AND V Member Group  | ls          | <ul> <li>✓ Ini's</li> </ul>        | •                                        |
| DR V Member Group     | Is          | <ul> <li>✓ Gewone leden</li> </ul> | ~                                        |
| AND ✓     Postal code | Starts with | <ul> <li>✓ ] [ 185</li> </ul>      |                                          |
|                       |             |                                    | Reset Filters Save Filters Apply Filters |

Zie je niet alle leden die je had verwacht? De site laat standaard alleen leden met een actief lidmaatschap zien. Een lidmaatschap is actief van 1 september tot 30 september het volgende jaar. Wil je leden ook leden van vorige jaren zien? Klik dan op het trechtertje rechts bovenaan en ontvink [Active Membership]

|       |                   | $\nabla \cdot$ |
|-------|-------------------|----------------|
|       | ACTIVE MEMBERSHIP |                |
|       | Active Membership |                |
| t-Bra | PER PAGE          |                |
| t-Bra | 25                | ~              |
|       |                   |                |

## Mailen

Om te mailen naar een groep, filter je eerst tot je de gewenste leden bekomt. Dan selecteer je jouw selectie door op [Select All] te klikken:

| Members         |   |
|-----------------|---|
| Q Search        |   |
|                 |   |
| Select Page     |   |
| Select All (66) | E |

Vervolgens verschijnt er naast het trechtertje een nieuwe knop. Kies bij [Select Action], [Send Custom Message] om een mail te verzenden.

| Select Action                         | ~ |       | $\nabla \cdot$ | ⊞∽      |
|---------------------------------------|---|-------|----------------|---------|
| Select Action                         |   |       | V              |         |
| Member                                |   |       |                |         |
| Generate Health Insurance Certificate |   |       |                |         |
| Generate Tax Certificate              |   |       |                |         |
| Renew Membership                      |   |       |                | -       |
| Send Membership Payment Mail          |   |       |                | $\odot$ |
| Send Custom Message                   |   |       |                |         |
| Download Excel                        |   | ional |                | $\odot$ |

Vervolgens kom je bij onderstaand venster terecht. Daar moet je drie velden invullen:

**Reply to mailadres:** alle mails worden verzonden vanuit <u>info@jnm.be</u> zodat ze niet in spam terechtkomen. Je kan wel instellen dat ze automatisch antwoorden naar jouw persoonlijk emailadres door dat daar in te vullen.

Subject: Spreekt voor zich, vul hier het onderwerp van jouw mail in.

**Message:** Hier komt jouw mail. Gebruik tussentitels en andere opmaakopties naar believen. Eén van de elementen die hier nog mist is een manier om links in te voegen. Je kan wel een link toevoegen aan een woord in bv. Microsoft Word en dat dan plakken.

## Send Custom Message

| Do you want to send a message to the selected member(s)? |                                                                     |  |  |  |
|----------------------------------------------------------|---------------------------------------------------------------------|--|--|--|
| Reply to<br>address *                                    | test@jnm.be                                                         |  |  |  |
| Subject *                                                | Test mailtje                                                        |  |  |  |
| Message *                                                | H2 H3 H4 / B S U <> III III<br>Hier schrijf ik een hele mooie mail. |  |  |  |
|                                                          | Annuleer Send                                                       |  |  |  |

## Ledenlijst downloaden

De ledenlijst kan je downloaden door de actie [Download Excel] uit te voeren. Je kan de naam van het bestand al aanpassen en ook de extentie kiezen. Je hoeft hier niets aan te veranderen.

| Download Excel |                    |          |            |
|----------------|--------------------|----------|------------|
| Filename       | members_2023_01_12 |          |            |
| Туре           | XLS                |          | ~          |
|                |                    | Annuleer | Run Action |

Crasht de ledenlijst wanneer je hem probeert te openen? Misschien hebben sommige van jouw leden dan smileys of andere speciale karakters gebruikt waardoor de xls bestanden crashen. Selecteer xlsx dan als bestandstype, nu zou het moeten werken.

## **Team Members**

Deze Module wordt gebruikt om bestuursleden toe te voegen en te beheren. Zo kan je:

- De bestuursleden op de contactpagina van je afdelingswebsite laten verschijnen.
- Op zoek gaan naar bestuursleden op basis van de filters.
- Mails sturen en lijsten downloaden van geselecteerde bestuursleden.

## Team Member(s) toevoegen

Ga naar Team Members – Maak Team Member aan [Create Team Member].

| Update Team Member: Yoran Boeye |                                                                                                    |    |        |  |  |
|---------------------------------|----------------------------------------------------------------------------------------------------|----|--------|--|--|
| Show on team/contact page *     | 0                                                                                                    |    |        |  |  |
| Member                          | Yoran Boeye                                                                                                   |    | v      |  |  |
| Team Member Categories          | Search<br>Gewone ledenbegeleiders<br>Inibegeleiders<br>Piepbegeleiders<br>Afdelingsbestuur<br>Contactpersonen | \$ | Search |  |  |
| Functions                       |                                                                                                    |    |        |  |  |
| JNM Brugge                      | JNM Brugge                                                                                                    |    | •      |  |  |
| National                        | MWG-er × JP-er ×                                                                                              |    | •      |  |  |

- → Waarschijnlijk wil je dit Team Member wel op de contactpagina hebben!
- $\rightarrow$  Selecteer het juiste lid
- → Geef alle categorieën in waarbij je het lid wil toevoegen. Let erop dat je enkel de Afdelingscategorieën aanklikt.
  - De afdelingscategorieën zijn:
    - Algemeen
    - Piepbegeleiders
    - Inibegeleiders
    - Gewone ledenbegeleiders

Teamleden verschijnen op de contactpagina volgens hun categorieën, met hun functies gebeurt niet veel, die verschijnen gewoon in een lijstje onder hun naam.

- $\rightarrow$  Geef de verschillende functies van het lid in bij de juiste afdeling.
- $\rightarrow$  Vergeet niet op te slaan.

CONTACTPERSONEN

AFDELINGSBESTUUR

PIEPBEGELEIDERS

INIBEGELEIDERS

**GEWONE LEDENBEGELEIDERS** 

# CONTACTPERSONEN

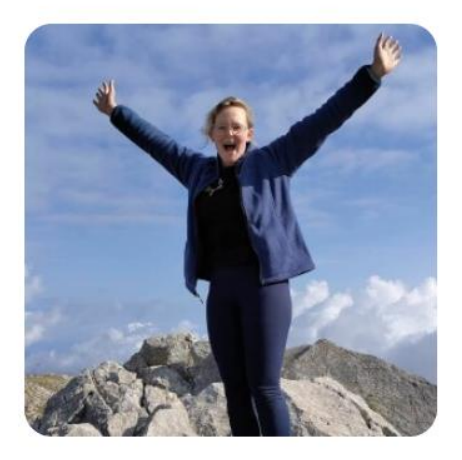

Loes Breekelmans Voorzitter

#### **Team Members beheren**

Wanneer je eenmaal al je Team members heb toegevoegd kan je hen makkelijk beheren via het luikje [Department]. Klik op het potloodje van je afdeling en scrol naar onder, dan zie je een handig overzicht waar je heel vlot alle Team Members kan updaten.

| Team Members & Functions |                                                                                                    |  |  |  |  |
|--------------------------|----------------------------------------------------------------------------------------------------|--|--|--|--|
| Anouk Eechaut            | Bestuurstid × Piepbegeleider × Inibegeleider ×<br>Gewone Ledenbegeleider ×                                                                                                    |  |  |  |  |
| Ruben Bekaert            | Stagebegeleider ×       Bestuurslid ×       Lokaalverantwoordelijke ×         Contactpersoon ×       Voorzitter ×       Piepbegeleider ×       Inibegeleider ×         Gewone Ledenbegeleider × |  |  |  |  |
| Braam Verlooy            | Bestuurslid × Piepbegeleider × Inibegeleider ×<br>Gewone Ledenbegeleider ×                                                                                                    |  |  |  |  |
| Lou De Visscher          | Bestuurstid ×       Pers en promo ×       Piepbegeleider ×       Inibegeleider ×         Gewone Ledenbegeleider ×                                                                               |  |  |  |  |
| Eline Nicaise            | Eline Nicaise 🔹                                                                                                    |  |  |  |  |
| Eva Beyens               | Eva Beyens 👻                                                                                                    |  |  |  |  |
| Hebe De Weerdt           | Bestuurstid × Piepbegeleider × Inibegeleider ×<br>Gewone Ledenbegeleider ×                                                                                                    |  |  |  |  |

## **Filteren op Team Members**

Bij het Team Member luik kan je ook filteren op naam, geboortedatum... zoals bij leden. Maar je kan ook filteren op functie door rechts op de trechter te drukken.

|                                              |                                                                                                    |                                               | $\bigtriangledown$ ~ |  |
|----------------------------------------------|----------------------------------------------------------------------------------------------------|-----------------------------------------------|----------------------|--|
|                                              |                                                                                                    | CATEGORIES                                    |                      |  |
|                                              |                                                                                                    | _                                             | <b>~</b>             |  |
|                                              |                                                                                                    | FUNCTIONS                                     |                      |  |
|                                              |                                                                                                    | -                                             | ~                    |  |
| ers , Inil<br>ers , Inil<br>one led          | Afdelingsondersteuner<br>Afdelingsvertegenwoo<br>Afgevaardigde jeugdra<br>AOP kernploeg<br>AOP-ping<br>AOP-secretaris<br>AOP'er<br>API (aanspreekpunt pe<br>Archivaris<br>ARWG-er<br>Beheerverantwoordelij<br>Beleidsondersteuner | rdiger<br>ad<br>rsoonlijke integriteit)<br>ke |                      |  |
| ers , Inil                                   | Bertram                                                                                                    |                                               | Ĩ                    |  |
| ers , Inil                                   | Bestuurslid<br>Bever<br>Bij vragen over een afd<br>Bondspenningmeester                                                                                                    | eling contacteer je de afdeling               | 1                    |  |
| ers , Inil                                   | Bondsvoorzitter<br>BWG-er                                                                                                    |                                               | -                    |  |
| ers , Inibegeleiders , Piepbegeleiders 💿 🗹 🗓 |                                                                                                    |                                               |                      |  |

Daar staan ook alle nationale functies tussen, dus je gaat wel even moeten zoeken, maar dan werkt het wel vlot!